#### 1. Ouvrir Freecad Lissage (carré octogone, cercle, triangle

2. Créer un nouveau document

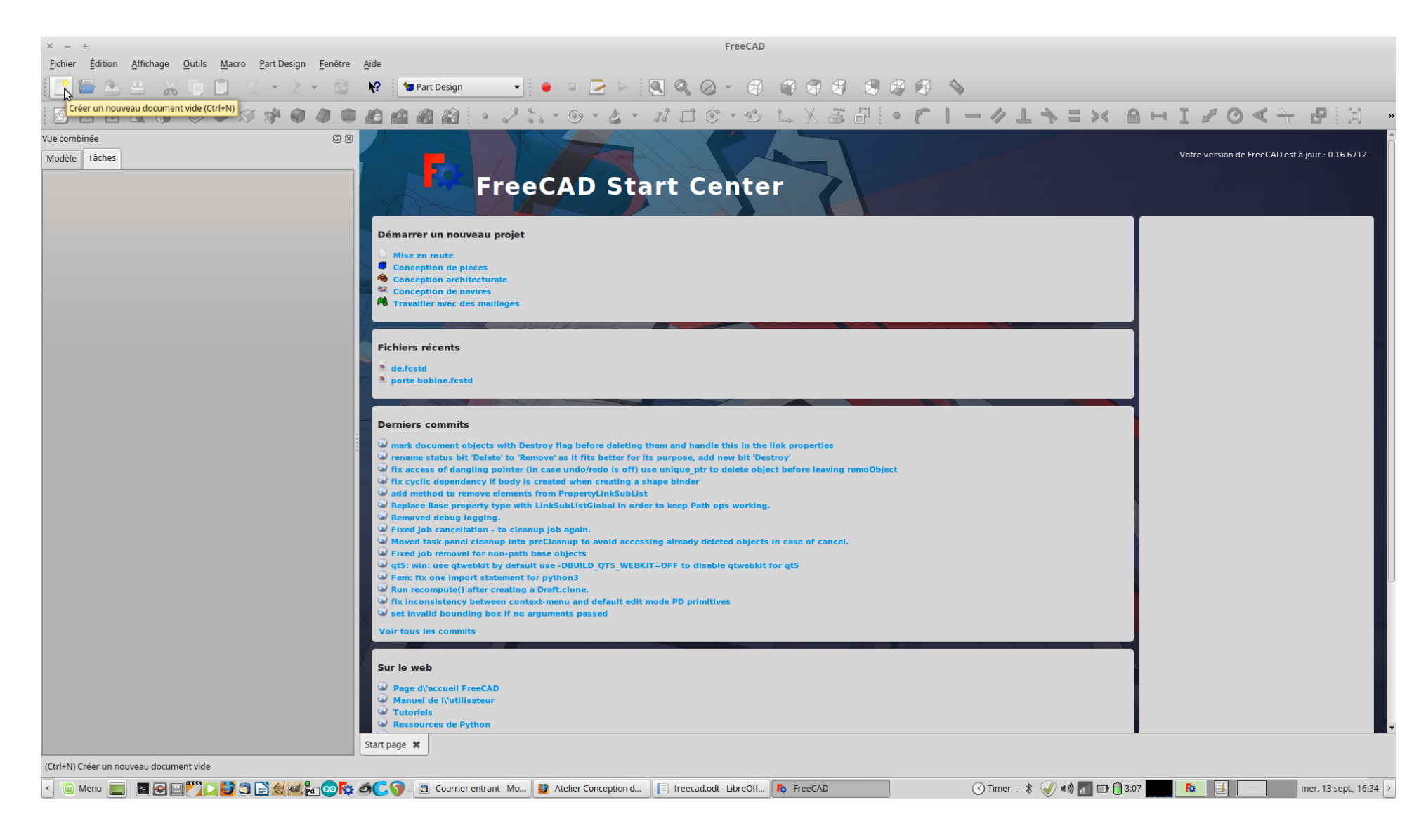

#### 3. Choisir l'atelier Part

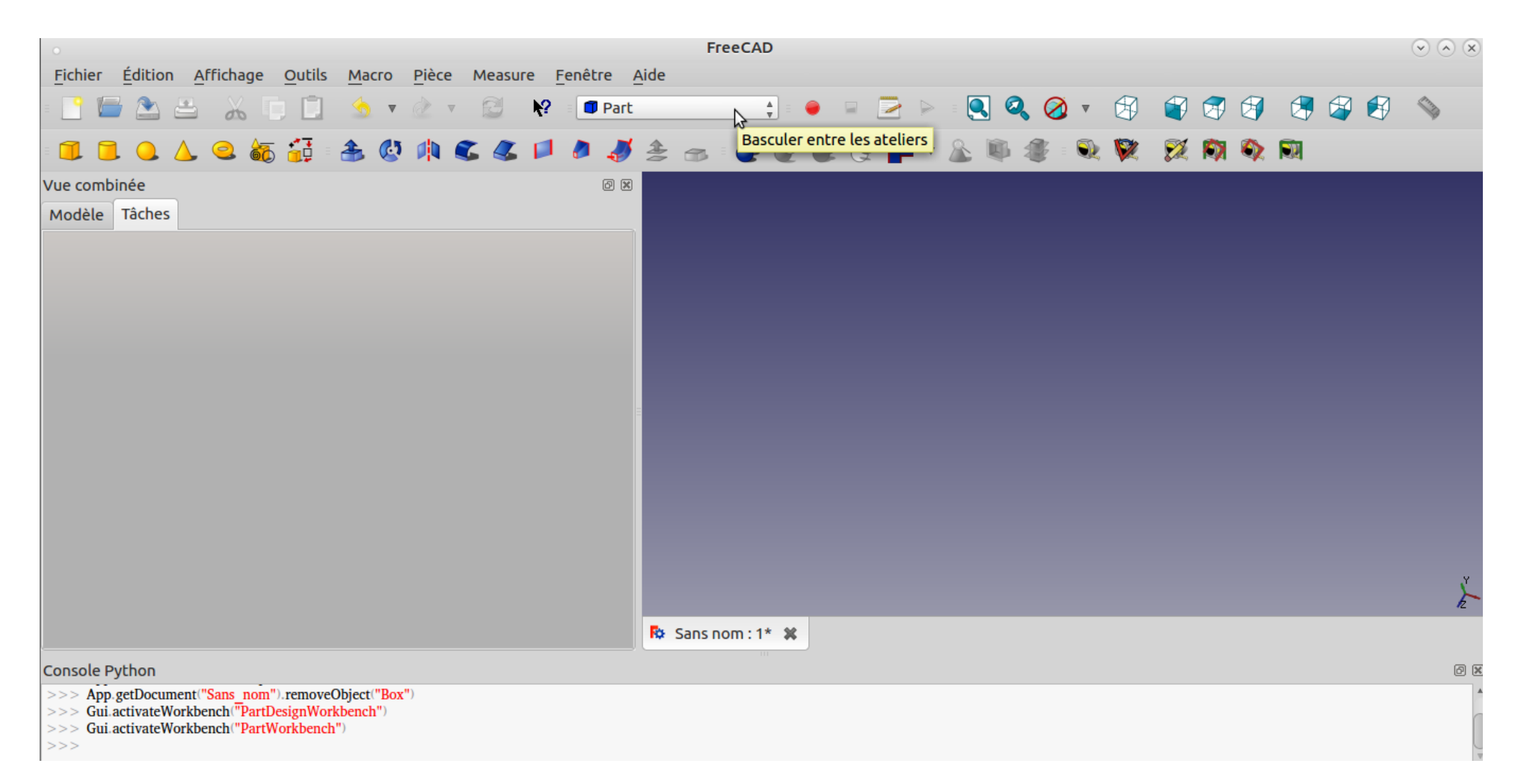

4. Cliquer sur l'icône « Création de primitives géométriques paramétriques »

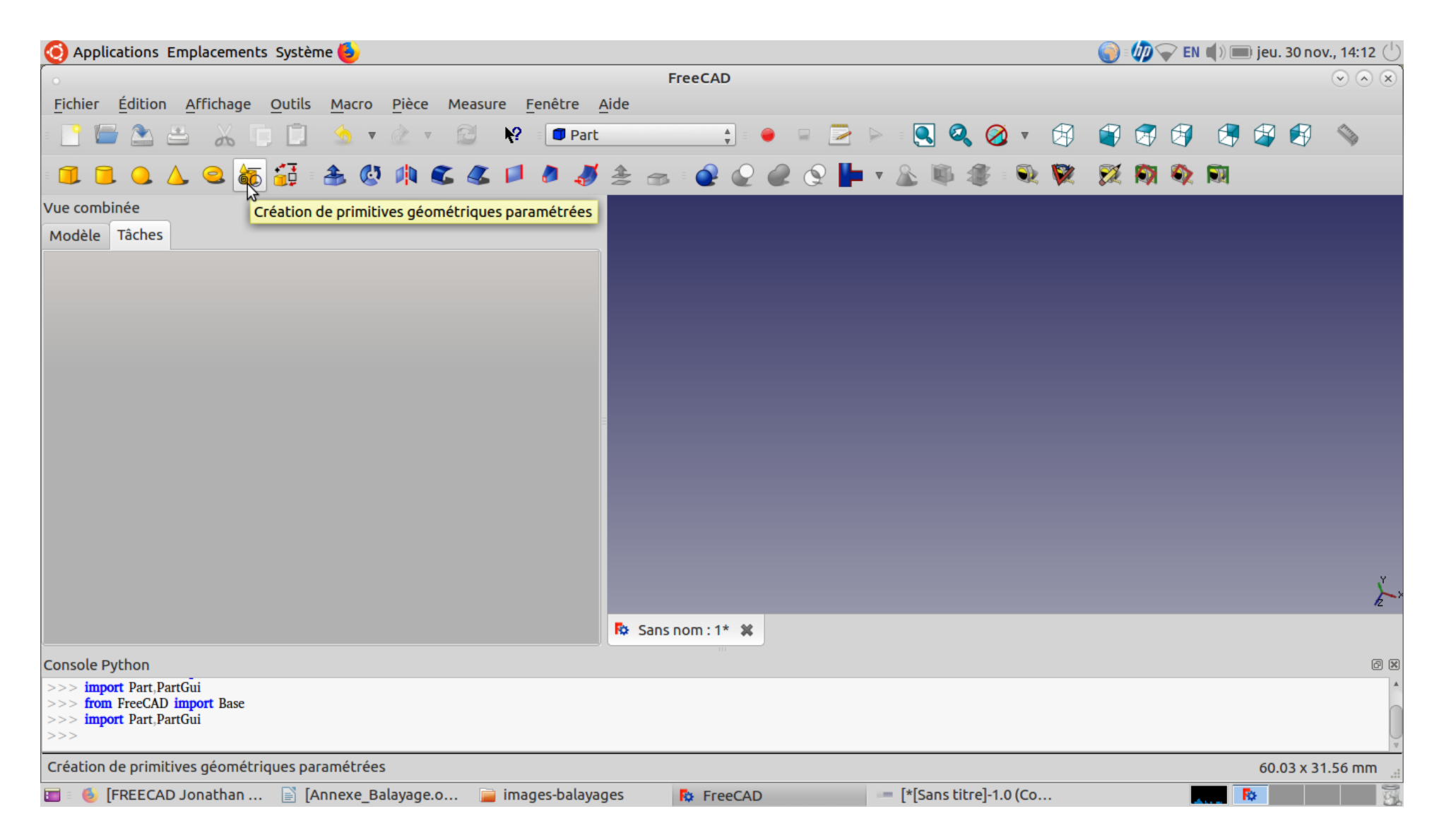

## 5. Ouvrir le menu

| 🧿 Applications Emplacements Systèr      | me 😉                       |                              |                 |         |                        | 🌔 : 🅼 🤝 EN ( | )) 📖 jeu. 30 no | v., 14:13 🕛                 |
|-----------------------------------------|----------------------------|------------------------------|-----------------|---------|------------------------|--------------|-----------------|-----------------------------|
| •                                       |                            |                              | FreeCAD         |         |                        |              |                 | $\odot$ $\otimes$ $\otimes$ |
| <u>Fichier Édition Affichage Outils</u> | <u>Macro Pièce Measure</u> | <u>F</u> enêtre <u>A</u> ide |                 |         |                        |              |                 |                             |
| - E 🗁 🏝 👗 🗊 🗖                           | 💁 v 🖄 v 🔂 😽                | ? 🛛 🗊 Part                   | ▲<br>▼ = ●      |         | = 🔍 🔍 🧭 🔻 🖄            | ) 🗳 🚭 🗐      | A 🖓 🚱           |                             |
|                                         | 20 m C C 1                 | 1 1 1 2                      | es : 🖉 🖉 (      | 2 Q 🕨 🔻 | 🕭 📭 🧶 🔍 🕅              |              |                 |                             |
| Vue combinée                            |                            | Ø                            |                 |         |                        |              |                 |                             |
| Modèle Tâches                           |                            |                              |                 |         |                        |              |                 |                             |
| Fermer                                  | <u>C</u> réer              | Â                            |                 |         |                        |              |                 |                             |
| Primitives géo                          | ométriques                 | ۲                            |                 |         |                        |              |                 |                             |
| ✓ Plan                                  |                            | <b>A</b>                     |                 |         |                        |              |                 |                             |
| Paramètre                               |                            | 3                            |                 |         |                        |              |                 |                             |
| Longueur :                              | 10 mm                      | A V                          |                 |         |                        |              |                 |                             |
| Largeur :                               | 10 mm                      | A<br>V                       |                 |         |                        |              |                 |                             |
|                                         |                            |                              |                 |         |                        |              |                 |                             |
|                                         |                            |                              |                 |         |                        |              |                 |                             |
|                                         |                            |                              |                 |         |                        |              |                 | U                           |
|                                         |                            |                              |                 |         |                        |              |                 | لم<br>الم                   |
|                                         |                            | - R                          | Sans nom : 1* 🗱 |         |                        |              |                 |                             |
| Console Python                          |                            |                              | III             |         |                        |              |                 | 0 ×                         |
| >>> import Part,PartGui                 |                            |                              |                 |         |                        |              |                 |                             |
| >>> import Part,PartGui                 |                            |                              |                 |         |                        |              |                 |                             |
|                                         |                            |                              |                 |         |                        |              |                 |                             |
|                                         |                            |                              |                 |         | fife in the last       |              | 60.03 x 31      | 1.56 mm 🦼                   |
| 🛅 🗉 🍉 [FREECAD Jonathan 📄 [A            | Annexe_Balayage.o 📄 in     | nages-balayages              | FreeCAD         | -       | [*[Sans titre]-1.0 (Co | 1            | R¢ .            | 3                           |

#### 6. Cliquer sur Hélice

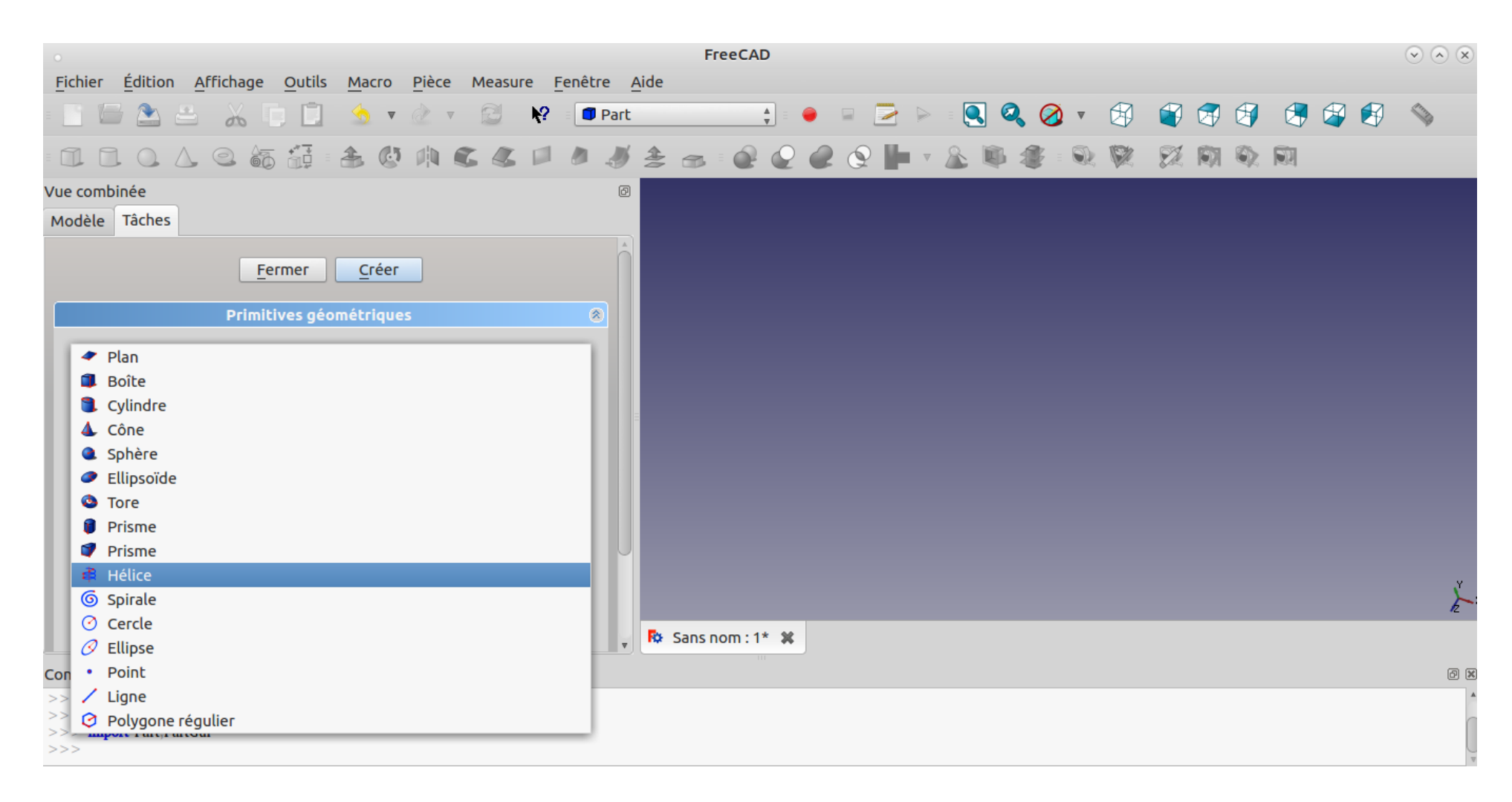

7. Paramétrer l'hélice de la manière suivante puis cliquer sur Créer

| 0                                       |                               |                        |                | FreeCAD         |       |         |              |          |      |     |         | $\odot \odot \otimes$ |
|-----------------------------------------|-------------------------------|------------------------|----------------|-----------------|-------|---------|--------------|----------|------|-----|---------|-----------------------|
| <u>Fichier Édition Affichage Outils</u> | <u>M</u> acro <u>P</u> ièce M | easure <u>F</u> enêtre | e <u>A</u> ide |                 |       |         |              |          |      |     |         |                       |
|                                         | 🔄 v 👌 v 👔                     | 3 K? 🔳                 | Part           | ▲<br>▼          | - 2   | > 🔍 🔍   | • 🚫          | <b>a</b> | 3    | 🖲 🗳 | Ø       |                       |
| 11000000000                             | 40AC                          | 600                    | <b>#</b> \$    | : 📾 🖗 🖉         | e o 🕨 | v 🔉 🚳 🕯 | <b>F</b> = Q | 20       | 0) R | 1   |         |                       |
| Vue combinée                            |                               |                        | Ø              |                 |       |         |              |          |      |     |         |                       |
| Modèle Tâches                           |                               |                        |                |                 |       |         |              |          |      |     |         |                       |
| <u>F</u> ermer                          | <u>C</u> réer                 | \$                     | Â              |                 |       |         |              |          |      |     |         |                       |
| Primitives géo                          | ométriques                    | ۲                      |                |                 |       |         |              |          |      |     |         |                       |
| ♣ Hélice                                |                               | ▲<br>▼                 |                |                 |       |         |              |          |      |     |         |                       |
| Paramètre                               |                               |                        |                |                 |       |         |              |          |      |     |         |                       |
| Axe de tangage :                        | 1 mm                          | *<br>*                 |                |                 |       |         |              |          |      |     |         |                       |
| Hauteur :                               | 30 mm                         | ۸<br>۳                 |                |                 |       |         |              |          |      |     |         |                       |
| Rayon :                                 | 1 mm                          | *<br>*                 |                |                 |       |         |              |          |      |     |         |                       |
| Angle :                                 | 0 °                           | *<br>*                 |                |                 |       |         |              |          |      |     |         |                       |
| Système de coordonnées:                 | Main droite                   | ▲<br>▼                 |                |                 |       |         |              |          |      |     |         |                       |
|                                         |                               |                        |                |                 |       |         |              |          |      |     |         | ¥<br>Z                |
|                                         |                               |                        |                | Sans nom : 1* 🗱 |       |         |              |          |      |     | _       |                       |
| Console Python                          |                               |                        |                |                 |       |         |              |          |      |     |         | 6 X                   |
| >>> FreeCAD.getDocument("Sans_nom").get | Object("Helix").Radius =      | '5 mm'                 |                |                 |       |         |              |          |      |     |         |                       |
| >>> import Part,PartGui                 |                               |                        |                |                 |       |         |              |          |      |     |         |                       |
|                                         |                               |                        |                |                 |       |         |              |          |      | 72. | 58 x 38 | .16 mm 🔄              |

# 8. Vous devriez obtenir ce résultat. Cliquer sur Fermer

|                                                                                     | FreeCAD                                                                                                    | • • ×       |
|-------------------------------------------------------------------------------------|----------------------------------------------------------------------------------------------------|-------------|
| <u>Fichier É</u> dition <u>Affichage Outils Macro Pièce</u> Measure <u>F</u> enêtre | Aide                                                                                                    |             |
| - 🛅 🗁 🏊 👗 🗊 📋 🍮 🔻 🖄 🕫 💷                                                             | nt 📫 🗧 📮 🗁 ⊵ 🧟 🍳 🧭 🔻 🕄 🗳 🗐 🖓 🚱                                                                                                    | <b>&gt;</b> |
|                                                                                     | ا الجي الحي الحي الحي الله الحي الله الحي الحي الحي الحي الحي الحي الحي الحي                                                                                                    |             |
| Vue combinée                                                                        |                                                                                                    |             |
| Modèle Tâches                                                                       | <                                                                                                    |             |
| Fermer Créer Primitives géométriques                                                |                                                                                                    |             |
| ∄ Hélice ▲                                                                          | $\geq$                                                                                                    |             |
| Paramètre                                                                           | $\leq$                                                                                                    |             |
|                                                                                     | $\geq$                                                                                                    |             |
| Axe de tangage : 1 mm                                                               | S S S S S S S S S S S S S S S S S S S                                                                                                    |             |
| Hauteur: 30 mm                                                                      | $\leq$                                                                                                    |             |
| Rayon : 1 mm                                                                        | S S S S S S S S S S S S S S S S S S S                                                                                                    |             |
| Angle : 0 °                                                                         | $\leq$                                                                                                    |             |
| Système de coordonnées: Main droite                                                 | New York Contraction of the second second se | ¥ z         |
|                                                                                     | R Sans nom : 1* #                                                                                                    |             |
| Console Python                                                                      |                                                                                                    | đ×          |

## 9. Sélectionner de nouveau l'outil Primitive

| •                                                                     | FreeCAD                           | $\odot$ $\otimes$ $\otimes$ |
|-----------------------------------------------------------------------|-----------------------------------|-----------------------------|
| <u>Fichier Édition Affichage Outils Macro Pièce Measure Fenêtre d</u> | Aide                              |                             |
| । 🎦 🔚 🏝 🚢 🔏 🗊 📋 🧆 🔻 🖄 🔻 🗐 Part                                        | 📫 🗧 📄 🗁 ⊵ 🔍 🝳 🧭 🔻 🚳 🦃 🥞 🍕         | \$                          |
| · 💷 🔍 🛆 🔍 🍇 🚰 · 🏝 🔇 🛝 🕿 🗶 🏴 🥭 🍠                                       | 🚖 📾 🖗 🖉 🥔 🕑 🖿 T 🏡 🕸 🏶 🔍 🕅 🎘 🕅 🏘 🕅 |                             |
| Vue combinée         Création de primitives géométriques paramétrées  |                                   |                             |
| Modèle Tâches                                                         |                                   |                             |
| Étiquettes & attributs                                                | ξ                                 |                             |
| Application                                                           |                                   |                             |
| Propriété Valeur                                                      |                                   | ¥<br>Iz                     |
| Vue/Données/                                                          | Re Sans nom : 1* 🗱                |                             |
| Console Python                                                        |                                   | Ø 🗙                         |

#### 10. Sélectionner le cercle depuis le menu

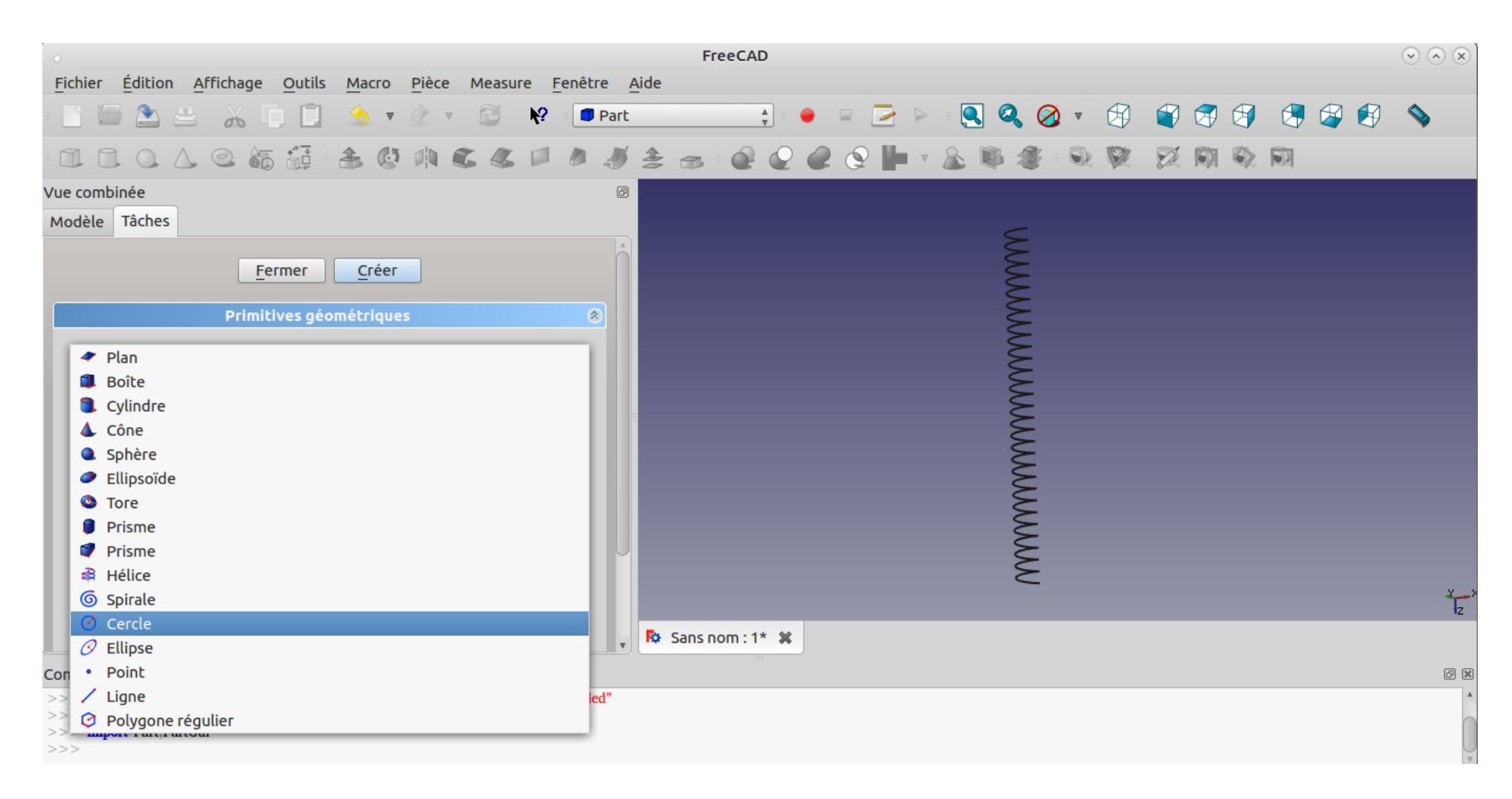

11. Ajuster les paramètres comme ci-dessous et cliquer sur Créer puis fermer.

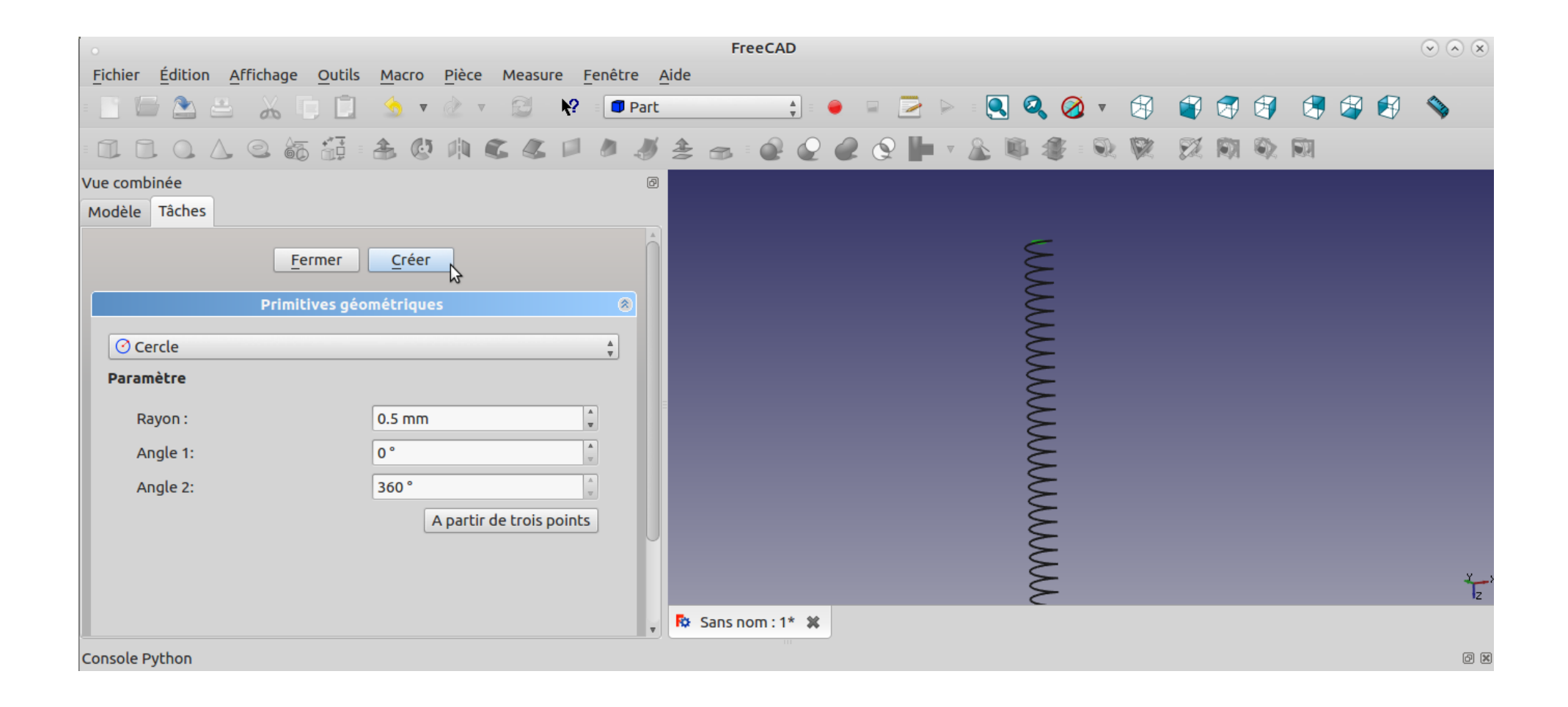

### 12.Sélectionner le sketch du cercle. Aller dans Placement

| • FreeCAD                                                                                                    | $\odot$ $\sim$ $\times$ |
|----------------------------------------------------------------------------------------------------|-------------------------|
| <u>F</u> ichier Édition Affichage <u>O</u> utils <u>M</u> acro <u>P</u> ièce Measure <u>F</u> enêtre <u>A</u> ide                                                                                                    |                         |
| = 📑 🔚 🏝 🚢 🔏 🗊 🛄 🧆 ▼ 🖉 ▼ 🖾 🛛 😭 📭 Part 📫 🗢 📮 🔁 🗠 = 💽 🖉 🍳 🥥 ▼ 🗐 🗳 🗳 🗳 🗳                                                                                                    | <b>\</b>                |
| - 💷 💷 💁 💪 - 🏯 🚳 🥼 📽 🛝 📽 🔎 🥭 🛷 🤔 🚘 - 🔗 🖉 🖉 🖉 🖉 🖉 💱 💱 🕅 🏹 🖏 🕅                                                                                                    |                         |
| Vue combinée     Image: Comparison of the second second seco |                         |
| Étiquettes & attributs                                                                                                    |                         |
| Application                                                                                                    |                         |
| ▼ In Sans nom<br>il Hélice                                                                                                    |                         |
| Cercle                                                                                                    |                         |
|                                                                                                    |                         |
|                                                                                                    |                         |
|                                                                                                    |                         |
| Propriété Valeur                                                                                                    |                         |
| Base                                                                                                    |                         |
| Radius 0,5 mm                                                                                                    |                         |
| Angleo 0,000 °                                                                                                    |                         |
|                                                                                                    |                         |
|                                                                                                    |                         |
| Axis: (0,000 0,000 1,000)                                                                                                    | 1 <sub>z</sub>          |
| Vue/Données/ Position: (0 mm 0 mm)                                                                                                    |                         |
| Console Python                                                                                                    | (7)                     |
| >>> Gui.getDocument("Sans nom").getObject("Circle001").Visibility=False                                                                                                    |                         |
| >>> Gui.getDocument("Sans_nom").getObject("Circle001").Visibility=True                                                                                                    | 0                       |
| >>> App.genbedment( Sais_nom / Temoveobject( Circleoof /                                                                                                    | L                       |
|                                                                                                    |                         |

## 13. Paramétrer une rotation à 90 ° sur l'axe des X

| •                                                                             |                                             | FreeCAD             |               |             | $\odot$   | ×      |
|-------------------------------------------------------------------------------|---------------------------------------------|---------------------|---------------|-------------|-----------|--------|
| <u>Fichier</u> <u>É</u> dition <u>A</u> ffichage <u>O</u> utils <u>M</u> acro | Pièce Measure <u>F</u> enêt                 | re <u>A</u> ide     |               |             |           |        |
| - 📑 🗁 🏝 👗 🗊 🛄 🐁 🔻                                                             | 🖄 🔻 😂 📢 🗖                                   | Part 🛓              | 🔶 📮 🔁 ⊳ 🛛 🎑 🚱 | k 🧭 🔹 😵 😵 🐼 | 🗐 🔄 🗳 🕄 💊 |        |
| - 🖬 📮 🔔 💪 🎯 🍜 🕼                                                               | 14 6 6 🖉 🖉                                  | I 🚖 📾 🖉 🧯           | 2 🧟 🚱 📙 🕈 🌋 🛸 | 🍜 : 🔍 💘  🎘  | 🕸 🕅       |        |
| Vue combinée<br>Modèle Tâches                                                 |                                             |                     |               |             |           |        |
| Placement                                                                     | (                                           | ⊇ Â.                |               |             |           |        |
| Translation : Centre :                                                        |                                             |                     |               |             |           |        |
| X: 0 mm 🖕 X: 0 m                                                              | nm 🍨                                        |                     |               |             |           |        |
| Y: 0 mm 2 Y: 0 m                                                              | nm 🌲                                        |                     |               | $\geq$      |           |        |
|                                                                               | nm Å                                        |                     |               |             |           |        |
| 2. 01111                                                                      |                                             |                     |               | $\geq$      |           |        |
| Rotation :                                                                    |                                             |                     |               |             |           |        |
| Axe de rotation et angle                                                      | ≜<br>▼                                      |                     |               | $\sim$      | )         |        |
|                                                                               |                                             |                     |               |             |           |        |
| Axe: X                                                                        | ▲<br>▼                                      |                     |               |             | >         |        |
| Angle : 90 ° N                                                                | <b>A</b>                                    |                     |               | $\sim$      |           |        |
| ht ht                                                                         | •                                           |                     |               |             | >         | ×      |
|                                                                               |                                             |                     | _             |             |           | z      |
| Appliquer les modifications incrémentielles                                   | s au placement de l'objet                   | 🔹 💀 Sans nom : 1* 💲 | 6             |             |           |        |
| Console Python                                                                |                                             |                     |               |             | Ø         | ×      |
| >>> Gui.getDocument("Sans_nom").getObject("Circle00                           | 1").Visibility=False<br>1").Visibility=True |                     |               |             |           |        |
| >>> App.getDocument("Sans_nom").removeObject("Circlevo                        | cle001")                                    |                     |               |             |           |        |
| >>>                                                                           |                                             |                     |               |             |           | $\cup$ |

14. Ajuster les paramètres de translation pour que le début de l'hélice se trouve au centre du cercle et le traverse légèrement. Regarder sous différents angles pour être certain que le cercle soit bien positionné.

| FreeCAD                                                                                                    | $\odot$ $\sim$ $\times$ |
|----------------------------------------------------------------------------------------------------|-------------------------|
| <u>F</u> ichier <u>É</u> dition <u>A</u> ffichage <u>O</u> utils <u>M</u> acro <u>P</u> ièce Measure <u>F</u> enêtre <u>A</u> ide      |                         |
| e 📑 🔚 🏝 🚢 🔏 🗊 🗊 🍐 ▼ 🖄 ▼ 🖾 ♥ 💷 🕸 e 🗖 Part 📫 e 🗣 🖻 💽 🔍 🥥 ▼ 🖓 🗳 🐼 🖓 🖓 🖓                                                                   | 🛃 💊                     |
| = 💶 🕒 💁 🚳 📅 = 🏝 😳 🕸 📽 🥔 🖉 🧶 🥒 🥭 🍜 = 🔗 📿 📿 😪 🐂 🎉 🕸 🎉 💱 💱 🕅 🏹 🕅                                                                          |                         |
| Vue combinée 🛛 🖉                                                                                                    |                         |
| Modèle Tâches                                                                                                    |                         |
| Placement 🛞                                                                                                    |                         |
| Translation : Centre :                                                                                                    |                         |
| X: 1 mm * X: 0 mm *                                                                                                    |                         |
| Y: 0 mm + Y: 0 mm +                                                                                                    |                         |
| Z: 0 mm 2: 0 mm 2                                                                                                    |                         |
| Rotation :                                                                                                    |                         |
| Axe de rotation et angle                                                                                                    |                         |
|                                                                                                    |                         |
| Axe: X 🛟                                                                                                    |                         |
| Angle : 90 °                                                                                                    |                         |
|                                                                                                    | X Y                     |
| Appliques les medifications instémentielles au placement de l'objet                                                                    | , <sub>z</sub>          |
| Sans nom : 1* *                                                                                                    |                         |
| Console Python                                                                                                    | 8                       |
| Sui.getDocument("Sans_nom").getObject("Circle001").Visibility=False Gui.getDocument("Sans_nom").getObject("Circle001").Visibility=True |                         |
| >>> App.getDocument("Sans_nom").removeObject("Circle001")                                                                              |                         |
|                                                                                                    | Ŧ                       |
|                                                                                                    |                         |

# 15. Cliquer sur OK en bas de la fenêtre gauche

|                                                                                                    | FreeCAD                         | $\mathbf{v} \wedge \mathbf{x}$ |
|----------------------------------------------------------------------------------------------------|---------------------------------|--------------------------------|
| <u>Fichier</u> <u>Édition</u> <u>Affichage</u> <u>Outils</u> <u>Macro</u> <u>Pièce</u> Measure <u>F</u> enêtre                                    | Aide                            |                                |
| - 📑 🔚 🏝 🚢 🔏 🗊 🛄 🍮 🔻 🖄 🖉 📔 Pa                                                                                                    | int 📫 🗧 📮 🖂 🖂 🔍 🥝 🔻 🖄 😭 😭 🖓 🖓 🚱 | <b>\</b>                       |
| - 💶 🔁 💪 💪 🍩 🏭 🏯 🖑 🛝 🕿 🖉 🧖 🦼                                                                                                    | 🔰 🚖 📾 🖗 🧟 🧶 🕒 ד 🌋 🕸 🏶 🔍 🕅 🕅 🏘 🕅 |                                |
| Vue combinée                                                                                                    |                                 |                                |
| Modèle Tâches                                                                                                    |                                 |                                |
| Z: 0 mm * Z: 0 mm *                                                                                                    |                                 |                                |
| Rotation :                                                                                                    |                                 |                                |
| Axe de rotation et angle                                                                                                    |                                 |                                |
|                                                                                                    |                                 |                                |
| Axe: X                                                                                                    |                                 |                                |
| Angle : 90 °                                                                                                    |                                 |                                |
|                                                                                                    |                                 |                                |
| Appliquer les modifications incrémentielles au placement de l'objet                                                                               |                                 |                                |
| Réinitialiser                                                                                                    |                                 |                                |
|                                                                                                    |                                 |                                |
|                                                                                                    |                                 | ×Y                             |
| Appliquer <u>Annuler</u> <u>OK</u>                                                                                                    |                                 | łz                             |
|                                                                                                    | Sans nom : 1* 🕷                 |                                |
| Console Python                                                                                                    |                                 | ð ×                            |
| >>> Gui.getDocument("Sans nom").getObject("Circle001").visibility=False<br>>>> Gui.getDocument("Sans nom").getObject("Circle001").Visibility=True |                                 |                                |
| >>> App.getDocument("Sans_nom").removeObject("Circle001")<br>>>>                                                                                  |                                 | L                              |
|                                                                                                    |                                 | $\nabla$                       |

#### 16. Sélectionner ensuite l'outil Balayage.

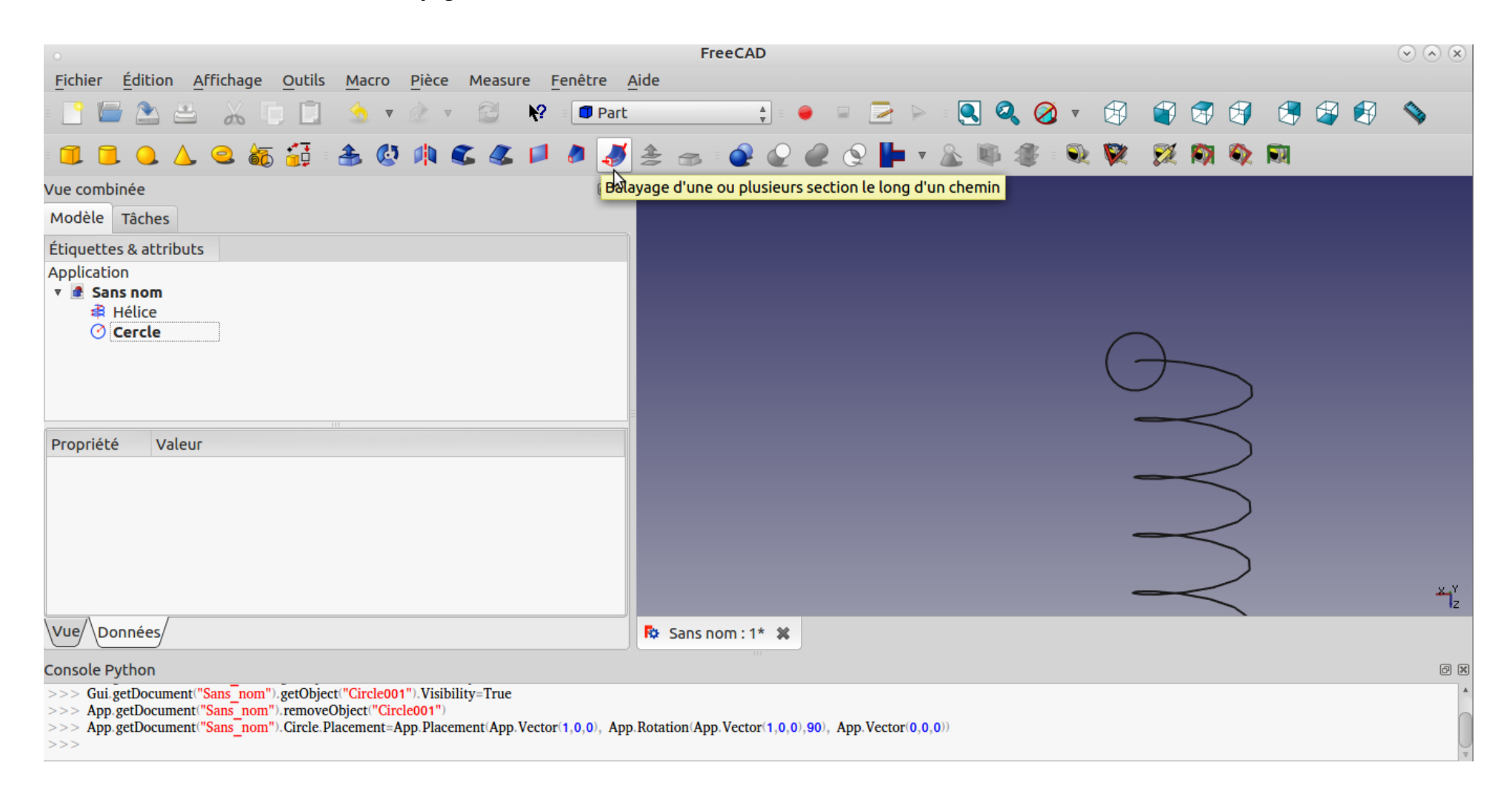

## 17. La fenêtre suivante s'ouvre

|                                                                                                    | FreeCAD                                                         | $\mathbf{v} \diamond \mathbf{x}$ |
|----------------------------------------------------------------------------------------------------|-----------------------------------------------------------------|----------------------------------|
| <u>Fichier</u> Édition <u>A</u> ffichage <u>O</u> utils <u>M</u> acro <u>P</u> ièce Measure <u>F</u> ené                                | nêtre <u>A</u> ide                                              |                                  |
| - 🛅 🗁 🏝 👗 🗊 🗊 😒 🔻 🗊                                                                                                    | 💷 Part 📫 🗧 😑 📄 🔁 ⊳ 💈 🔍 🥝 🔻 🗐 🧉 🚱 🚱 🖉 🚱                          | \$                               |
| □ □ ○ △ ○ ॡ क़ क़ ৫ ♠ € ▲ □ ∦                                                                                                    | I # # # # @ @ @ @ III + & III # # # III III III III III III III |                                  |
| Vue combinée                                                                                                    |                                                                 |                                  |
| Modèle Tâches                                                                                                    |                                                                 |                                  |
| Aide <u>A</u> nnuler <u>O</u> K                                                                                                    |                                                                 |                                  |
| 47 Balayage                                                                                                    |                                                                 |                                  |
| Sommet/Arête/Ligne/Face Balayage                                                                                                    |                                                                 |                                  |
| Créer le solide                                                                                                    |                                                                 | × Y<br>z                         |
|                                                                                                    | N Sans nom : 1* 🗱                                               |                                  |
| Console Python                                                                                                    |                                                                 | ð 🗙                              |
| >>> App.getDocument("Sans_nom").Circle.Placement=App.Placement(App.Vector(1,0<br>>>> from FreeCAD import Base<br>>>> import Part<br>>>> | 0,0), App.Rotation(App.Vector(1,0,0),90), App.Vector(0,0,0))    |                                  |

18. Un profil est un contour fermé donc ici seul le cercle est un profil. Nous allons passer le cercle dans la fenêtre de droite

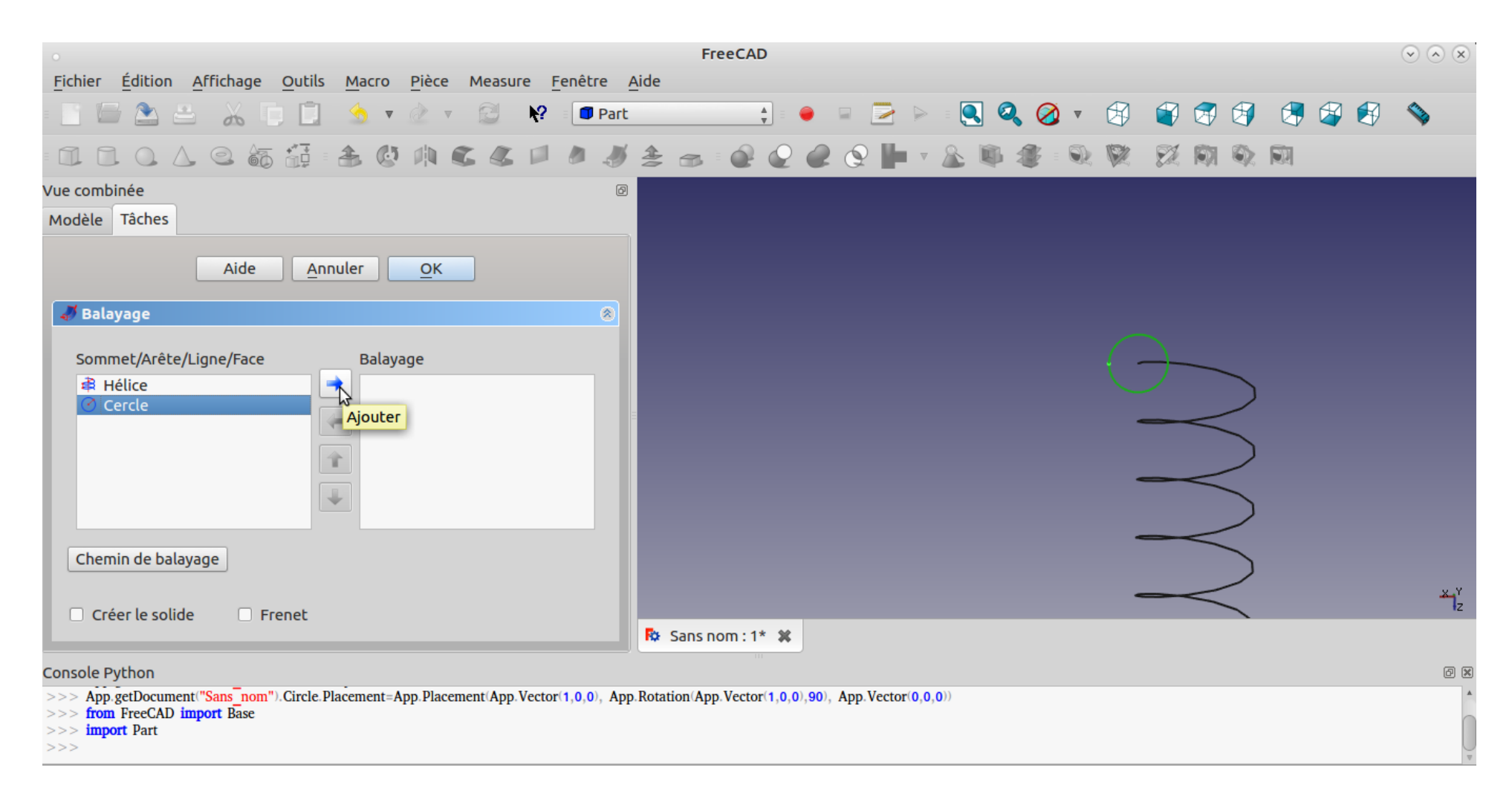

# 19. Cliquer sur Créer le solide

| o<br>Fishing Áditing Affishang Outlin Marga Diàng Manaura Fasètra                                                                                                    | FreeCAD                               | $\bullet \bullet \bullet$ |
|----------------------------------------------------------------------------------------------------|---------------------------------------|---------------------------|
|                                                                                                    | Alde                                  | <b>\$</b>                 |
|                                                                                                    | - 🚖 📾 : 🙋 🙋 🙋 🚰 🔻 🕸 🏶 🏶 : 🔍 🕅 🔅 🕅 🔍 🕅 |                           |
| Vue combinée Ø<br>Modèle Tâches                                                                                                    |                                       |                           |
| Aide <u>Annuler</u> <u>O</u> K                                                                                                    |                                       |                           |
| 🛷 Balayage 🛞                                                                                                    |                                       |                           |
| Sommet/Arête/Ligne/Face<br>Balayage<br>Cercle<br>Chemin de balayage                                                                                                   |                                       |                           |
| 🖾 Cróor la calida                                                                                                    |                                       | t <sub>×</sub> r          |
|                                                                                                    | 🔁 Sans nom : 1* 🗱                     |                           |
| Console Python                                                                                                    |                                       | ð 🗴                       |
| <pre>&gt;&gt;&gt; FreeCAD.getDocument("Sans_nom").getObject("Helix").Pitch = '1 mm' &gt;&gt;&gt; from FreeCAD import Base &gt;&gt;&gt; import Part &gt;&gt;&gt;</pre> |                                       |                           |

## 20. Cliquer sur Chemin de balayage

| • FreeCAD                                                                                                    |                                     |                   |  |  |  |  |  |
|----------------------------------------------------------------------------------------------------|-------------------------------------|-------------------|--|--|--|--|--|
| <u>Fichier</u> Édition <u>Affichage</u> <u>Outils</u> <u>Macro</u> <u>Pièce</u> Measure <u>F</u> enêtre <u>A</u> | <u>A</u> ide                        |                   |  |  |  |  |  |
| 📲 🛅 🖾 🚢 🔏 🗊 🛄 🍮 🔻 🖄 🐨 🖾 🖌 🗐 Part                                                                                 |                                     | <b>N</b>          |  |  |  |  |  |
|                                                                                                    | 🚖 🚙 i 🔐 🔐 🔐 🚱 🔚 v 🏂 🕸 🀲 i 🔍 🕅 🕅 🖏 🕅 |                   |  |  |  |  |  |
| Vue combinée @                                                                                                   |                                     |                   |  |  |  |  |  |
| Modèle Tâches                                                                                                    |                                     |                   |  |  |  |  |  |
| Aide <u>A</u> nnuler <u>O</u> K                                                                                  |                                     |                   |  |  |  |  |  |
| 📲 Balayage 🛞                                                                                                    |                                     |                   |  |  |  |  |  |
| Sommet/Arête/Ligne/Face<br>Balayage<br>Chamia da balayage<br>Chamia da balayage                                  |                                     |                   |  |  |  |  |  |
|                                                                                                    | V                                   | L <sup>z</sup> ** |  |  |  |  |  |
|                                                                                                    | R Sans nom : 1* 🗱                   |                   |  |  |  |  |  |
| Console Python                                                                                                   |                                     | Ø 🗙               |  |  |  |  |  |
| >>> FreeCAD.getDocument("Sans_nom").getObject("Helix").Pitch = '1 mm'                                            |                                     |                   |  |  |  |  |  |
| >>> import Part                                                                                                  |                                     |                   |  |  |  |  |  |

# 21. Cliquer ensuite sur l'onglet modèle

| 🧿 Applications Emplacements Système 🍯                                                                                                    |                                            |                          | 🌘 : 🅼 💎 EN 📢 )) 📖 | jeu. 30 nov., 15:12 🕛       |
|----------------------------------------------------------------------------------------------------|--------------------------------------------|--------------------------|-------------------|-----------------------------|
| •                                                                                                    | FreeCAD                                    |                          |                   | $\odot$ $\otimes$ $\otimes$ |
| <u>Fichier</u> Édition <u>Affichage</u> <u>Outils</u> <u>Macro</u> <u>Pièce</u> Measure <u>F</u> enêtre                                          | Aide                                       |                          |                   |                             |
| = 📄 🗁 🚵 🗁 🔏 🗊 🛄 🌜 🔻 🖄 🔻 🗐 Part                                                                                                    | 🗼 = 🔶 🖃 🔁                                  | 🕨 🛛 🔍 🔍 🗸 🕅              | 📽 🐼 🗐 🔇           | 🎝 🛃 💊                       |
|                                                                                                    | 差 📾 🖗 🖉 🖉 🖉                                | v 🏂 🚇 🧶 : 🔍 🕅            |                   |                             |
| Vue combinée Ø<br>Modèle Tâches                                                                                                    |                                            |                          |                   |                             |
| Aide <u>Annuler</u> <u>OK</u>                                                                                                    |                                            |                          |                   |                             |
| A Balayage                                                                                                    |                                            |                          | ~                 |                             |
| Sommet/Arête/Ligne/Face<br>Balayage<br>Cercle<br>Cercle<br>Fait<br>Sélectionnez une ou plusieurs arêtes connectées dans la vue 3D et appuvez sur |                                            | -                        |                   |                             |
|                                                                                                    |                                            | -                        |                   | ×1 <sup>r</sup> z           |
|                                                                                                    | 🔯 Sans nom : 1* 🗱                          |                          |                   |                             |
| Console Python                                                                                                    |                                            |                          |                   | @ X                         |
| >>> App.getDocument("Sans_nom").Circle.Placement=App.Placement(App.Vector(1,0,0), App<br>>>> from FreeCAD import Base<br>>>> import Part<br>>>>  | .Rotation(App.Vector(1,0,0),90), App.Vecto | r(0,0,0))                |                   | A<br>U                      |
|                                                                                                    |                                            |                          |                   | 14.13 x 7.43 mm             |
| 📰 💿 [FREECAD Jonathan 📄 [Annexe_Balayage.o 📄 images-balayag                                                                                      | ges 🔯 FreeCAD                              | 🥥 [Éditeur d'image GIMP] | Ra Ra             |                             |

## 22. Puis sélectionner le sketch Hélice

| 📀 Applications Emplacements Système 😓                                                                                                    |                                            |                          | 🛛 🌍 : 🥠 💎 EN 📢 )) 📖 | jeu. 30 nov., 15:13 🕛       |
|----------------------------------------------------------------------------------------------------|--------------------------------------------|--------------------------|---------------------|-----------------------------|
| •                                                                                                    | FreeCAD                                    |                          |                     | $\odot$ $\otimes$ $\otimes$ |
| <u>F</u> ichier <u>É</u> dition <u>A</u> ffichage <u>O</u> utils <u>M</u> acro <u>P</u> ièce Measure <u>F</u> enêtre <u>A</u>                    | ide                                        |                          |                     |                             |
| 💿 🔚 🏝 🚢 🔏 🗊 📋 🧙 🔻 🖄 🔻 😢 😵 🗊 Part                                                                                                    | 🛓 🗧 🔶 📓 🔀                                  | 🖻 🔍 🝳 🧭 🔻 🛞              | 🗳 🕏 🗳 🍕             | 🗳 🛃 💊                       |
|                                                                                                    | 差 📾 🖗 🖗 🖉 🗭                                | v 🏂 📭 🀲 🔍 🕅              |                     |                             |
| Vue combinée Ø<br>Modèle Tâches                                                                                                    |                                            |                          |                     |                             |
| Étiquettes & attributs                                                                                                    |                                            |                          |                     |                             |
| Application                                                                                                    |                                            |                          |                     |                             |
| V 🔮 Sans nom                                                                                                    |                                            |                          |                     |                             |
|                                                                                                    |                                            |                          | _                   |                             |
|                                                                                                    |                                            | (                        |                     |                             |
|                                                                                                    |                                            |                          |                     |                             |
|                                                                                                    |                                            |                          |                     |                             |
|                                                                                                    |                                            |                          |                     |                             |
|                                                                                                    |                                            |                          |                     |                             |
| ► Placement [(0.00 0.00 1.00):0.00 °:(0.00 0.00 0.00)]                                                                                           |                                            |                          |                     |                             |
| Label Hélice                                                                                                    |                                            |                          |                     |                             |
| Coordin                                                                                                    |                                            |                          |                     |                             |
| Local Co Right-handed                                                                                                    |                                            |                          |                     |                             |
| Helix                                                                                                    |                                            | -                        | $\sim$              | ×Y                          |
| Pitch 1mm                                                                                                    |                                            |                          |                     | 12                          |
| Vue Donnees                                                                                                    | Sans nom : 1* 🕷                            |                          |                     |                             |
| Console Python                                                                                                    |                                            |                          |                     | ð 🗙                         |
| >>> App.getDocument("Sans_nom").Circle.Placement=App.Placement(App.Vector(1,0,0), App.<br>>>> from FreeCAD import Base<br>>>> import Part<br>>>> | Rotation(App.Vector(1,0,0),90), App.Vector | (0,0,0))                 |                     |                             |
| Valid                                                                                                    |                                            |                          |                     | 14.13 x 7.43 mm             |
| 📰 🗉 🌖 [FREECAD Jonathan 📄 [Annexe_Balayage.o 🥃 images-balayag                                                                                    | es 📴 FreeCAD                               | 🥶 [Éditeur d'image GIMP] | R.                  |                             |

## 23. Revenir dans l'onglet Tâches

| 🧿 Applications Emplacements Système 🕹                                                                                                    | 🌘 🕼 🖓 🐨 EN | l 🜒 🔲 jeu. 30 no | v., 15:13 🕛                 |
|----------------------------------------------------------------------------------------------------|------------|------------------|-----------------------------|
| • FreeCAD                                                                                                    |            |                  | $\odot$ $\otimes$ $\otimes$ |
| <u>F</u> ichier Édition <u>A</u> ffichage <u>O</u> utils <u>M</u> acro <u>P</u> ièce Measure <u>F</u> enêtre <u>A</u> ide                |            |                  |                             |
| a 🗈 🗁 🚵 👶 🛴 🗊 🛄 🧐 v 🖉 v 😂 校 a 🗊 Part 📫 🍦 🖙 🔁 🖂 🧠 🥥 v 🚱 .                                                                                 | i 🕼 🗐      | 🔄 🗳 🕏            | <b>\$</b>                   |
| □ □ ○ △ ○ 듦 ☶ ≥ ◎ 帅 € & □ ↗ ↗ ↗ ↗ ≥ ╼ ◎ @ @ @ ┣ ▾ & ♥ ↗ ◎ ♥ ♥                                                                            |            |                  |                             |
| Vue combinée 🛛 🖉                                                                                                    |            |                  |                             |
| Modèle Tâches                                                                                                    |            |                  |                             |
| Étiquettes & attributs                                                                                                    |            |                  |                             |
| Application                                                                                                    |            |                  |                             |
| Sans nom                                                                                                    |            |                  |                             |
|                                                                                                    | _          |                  |                             |
|                                                                                                    |            |                  |                             |
|                                                                                                    |            |                  |                             |
|                                                                                                    |            |                  |                             |
|                                                                                                    |            |                  |                             |
|                                                                                                    |            |                  |                             |
| ► Placement [(0.00 0.00 1.00):0.00 °:(0.00 0.00 0.00)]                                                                                   |            |                  |                             |
| Label Hélice                                                                                                    |            |                  |                             |
| Coordin                                                                                                    |            |                  |                             |
| Local Co Right-handed                                                                                                    |            |                  |                             |
| Helix                                                                                                    | $\sim$     |                  | ׼                           |
|                                                                                                    |            |                  | 12                          |
| Vue Donnees                                                                                                    |            |                  |                             |
| Console Python                                                                                                    |            |                  | 8 X                         |
| >>> App.getDocument("Sans_nom").Circle.Placement=App.Placement(App.Vector(1,0,0), App.Rotation(App.Vector(1,0,0),90), App.Vector(0,0,0)) |            |                  | *                           |
| >>> import Part                                                                                                    |            |                  |                             |
| >>>                                                                                                    |            |                  |                             |
| Valid                                                                                                    |            | 14.13 x 7.       | 43 mm 🔡                     |
| 📰 🗉 🌜 [FREECAD Jonathan 📄 [Annexe_Balayage.o 📄 images-balayages 🛛 🗞 FreeCAD 🥥 [Éditeur d'image GIMP]                                     |            | Re l             | 3                           |

# 24. Cliquer sur Fait puis OK

| 🧿 Applications Emplacements Système 🧕                                                                                                    |                                                     | 🌍 🕼 マ EN 🜓 画 jeu. 30 nov., 15:15 🕛    |
|----------------------------------------------------------------------------------------------------|-----------------------------------------------------|---------------------------------------|
| •                                                                                                    | FreeCAD                                             | $\widehat{\otimes} \widehat{\otimes}$ |
| <u>Fichier Édition Affichage Outils Macro Pièce Measure Fenêtre A</u>                                                                           | <u>À</u> ide                                        |                                       |
| - 📑 🗁 🚢 🔏 🗊 🛄 🤙 🔻 🖉 🖓 - 🕼 Part                                                                                                    | 🔔 a 🔶 😑 🔁 ⊳ a 💽 🍳 🖉 🔻 1                             | 🕄 🗑 🕄 🕄 🗳 🕄 📎                         |
|                                                                                                    | 🚖 📾 🖗 🖉 🥔 🚱 🖬 🔻 🚳 💐 🔍 🗎                             |                                       |
| Vue combinée @ Modèle Tâches Aide Annuler OK                                                                                                    |                                                     |                                       |
| ✓ Balayage Sommet/Arôte/Ligao/Eaco Ralayage                                                                                                    |                                                     | $\frown$                              |
| Sommet/Arete/Ligne/Face Balayage                                                                                                    |                                                     |                                       |
| Fait Fait Sélectionnez une ou plusieurs arêtes connectées dans la vue 3D et appuyez sur                                                         |                                                     |                                       |
| ☐ Créer le solide                                                                                                    | R Sans nom : 1* 🗱                                   | 12                                    |
| Console Python                                                                                                    |                                                     | 0 ×                                   |
| >>> App.getDocument("Sans_nom").Circle.Placement=App.Placement(App.Vector(1,0,0), App<br>>>> from FreeCAD import Base<br>>>> import Part<br>>>> | .Rotation(App.Vector(1,0,0),90), App.Vector(0,0,0)) | )<br>U                                |
| Valid                                                                                                    |                                                     | 14.13 x 7.43 mm                       |
| 📰 🗉 🌜 FREECAD Jonatha 📄 Annexe_Balayage 📄 images-balayages                                                                                      | 🔯 FreeCAD 🥥 [Éditeur d'image GI 📼 che               | emin-balayage.png 🔝 🚯                 |

#### 25. Voici le résultat. On remarque ici que le pas est trop resserré

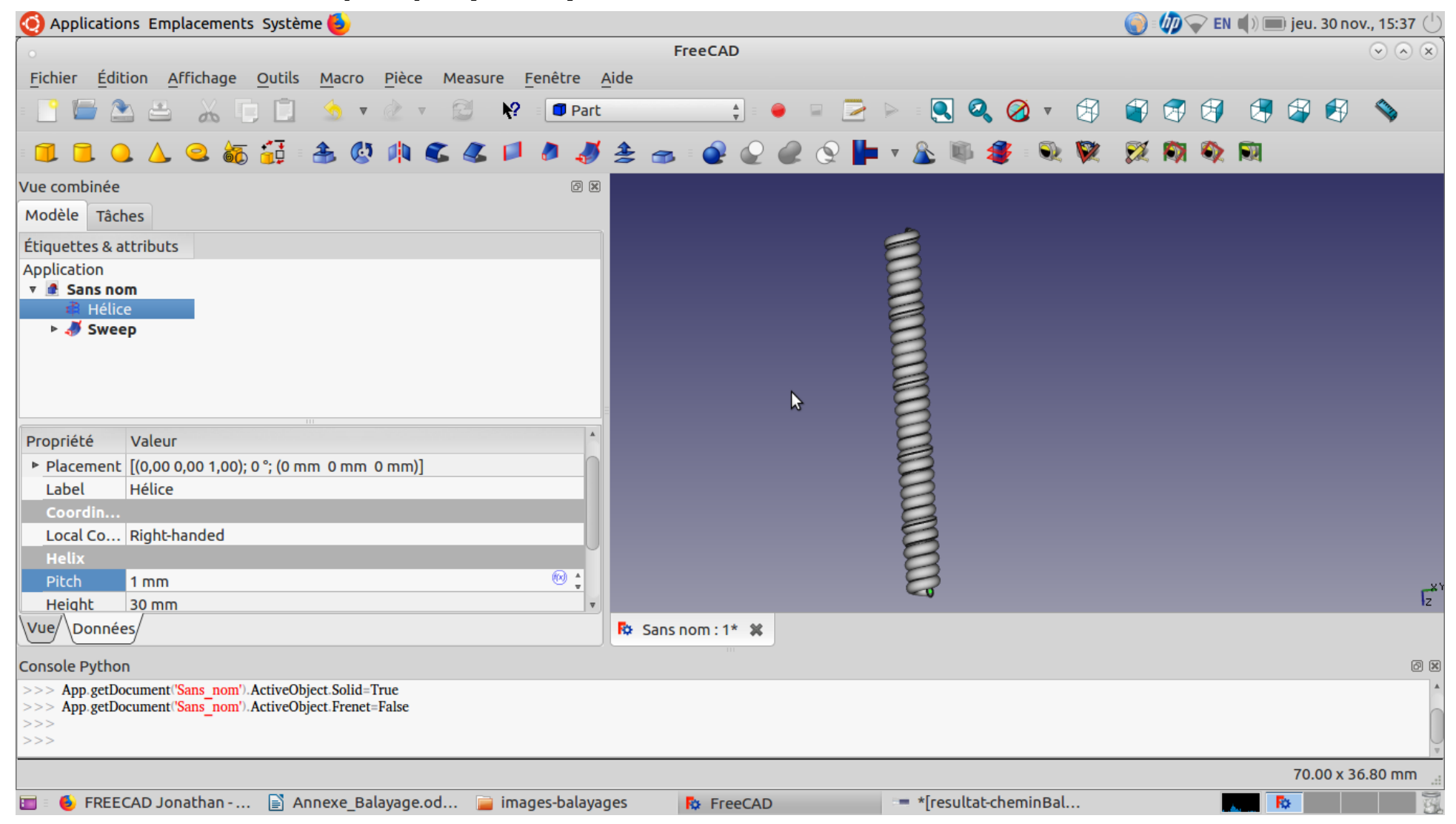

26. Pour ajuster le pas, éditer le Pitch et entrer 2mm

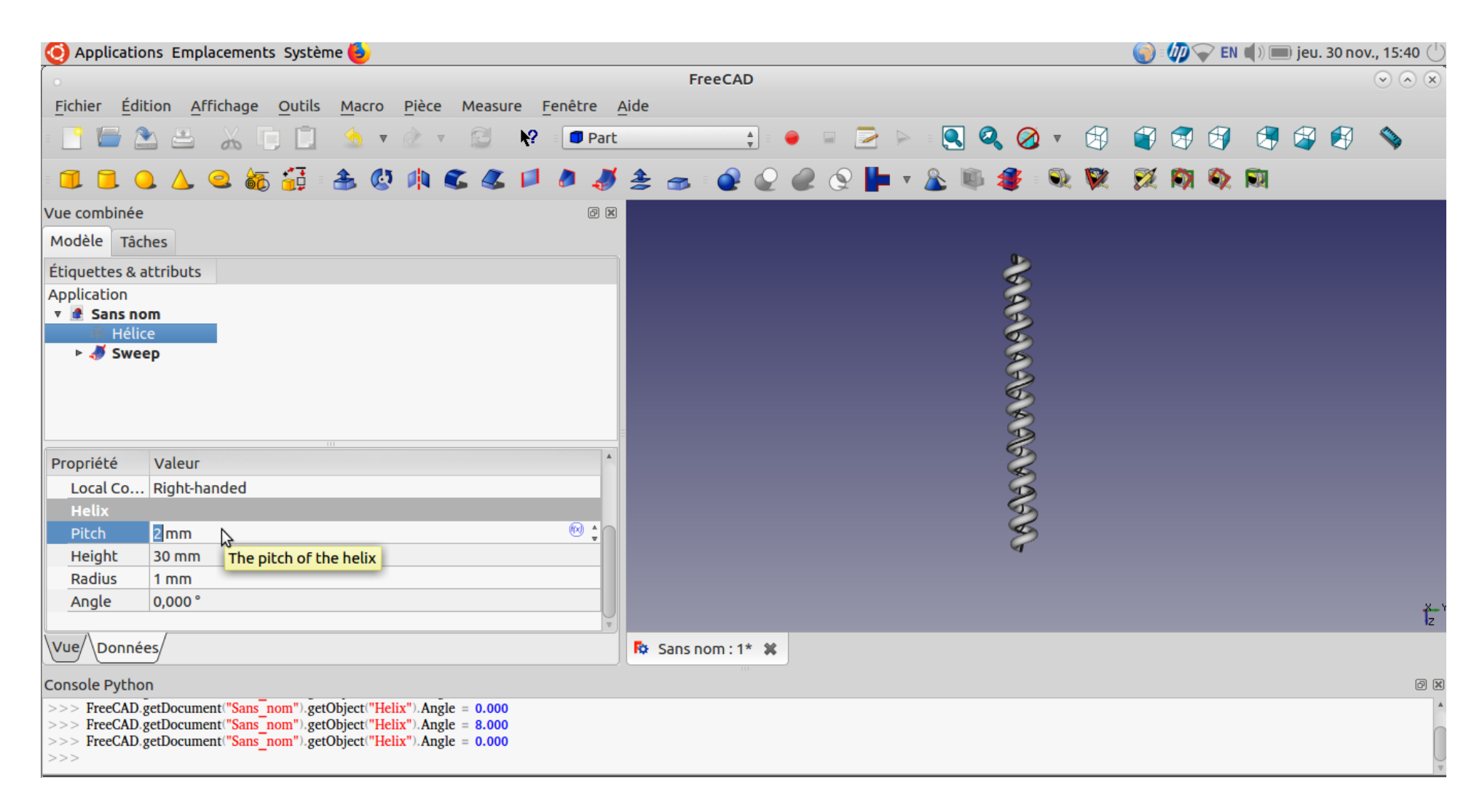